# How to Assign Default Filters and Rule Templates to Technicians

Admins can assign filters and rules to technicians. This article shows how to do the following:

A. Assign a NextTicket Filter
How to apply a single filter or assign a new one to a technician How to apply a filter to a batch of technicians What happens when multiple filters are assigned to a technician?
B. Assign a Next Ticket Template How to apply a single template or assign a new one to a technician How to apply a template to a batch of technicians

## A. Assign a NextTicket Filter

Admins can assign single or multiple filters to technicians. This is done in the User Filter Rule settings for your PSA.

#### How to apply a single filter or assign a new one to a technician

1. Navigate to Apps on the MSPbots app and open NextTicket for your PSA

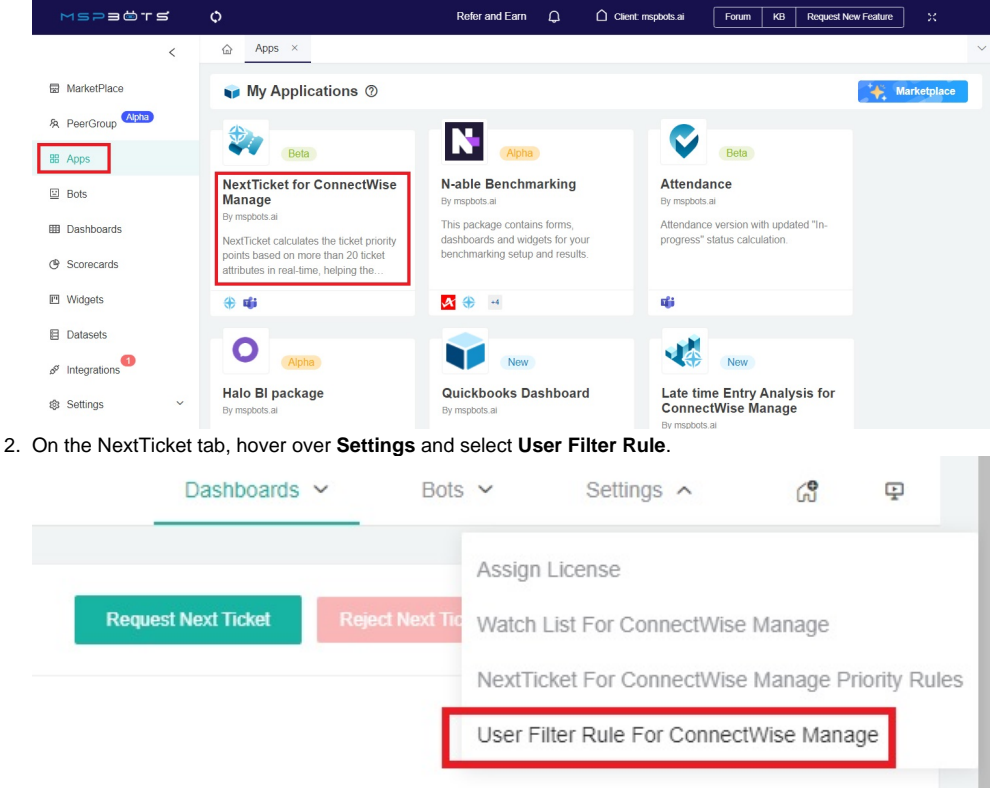

This action will open the User Filter Rule tab for your PSA.

3. On the User Filter Rule tab, go through the User Name column and find the technician's name.

| 1     | Apps × NextTicket for Co       | nnectWise Manage × Use | er Filter Rule For ConnectWise M | lanage ×                  |                |                    |                         |        |
|-------|--------------------------------|------------------------|----------------------------------|---------------------------|----------------|--------------------|-------------------------|--------|
| U     | ser Filter Rule For Co         | onnectWise Manage      | 0                                |                           |                |                    |                         |        |
| Batch | h Apply Filter Batch Apply Tem | plate                  |                                  |                           |                |                    |                         |        |
| ×     | Excel Export 🛛 PDF Expo        | rt 🔤 CSV Export        |                                  |                           |                | Search             | Q Column                | IS 🔻   |
|       | User Name                      | T Real Name            | T Manager T                      | Job Title                 | Default        | Next Ticket Filter | Default Next Ticket Ten | nplate |
|       | John Doo@mspbots.ai            | John Doo               | Susan Bakor                      | Testing Engineer          | Select         |                    | Default Template        |        |
|       | anta yang Quightin M           |                        | Set Manager                      | CEO                       | Select         |                    | Default Template        |        |
|       | andreas and Qualify the P      |                        | Contest of Administra            | Sales Operations Lead     | Select         |                    | Default Template        |        |
|       | anna ann Quisplich a'          |                        | STRUCT PLOTING                   | Digital Marketing Manager | Select         |                    | Default Template 🛞      |        |
|       | anna an Raiphtair a            |                        | 1.0000.01.11000.00               | Testing Engineer          | Test Role Do n | o 🛞 🗸 🗸            | For Test Do Not 🛞       |        |
|       | enter servit Quisplote et      |                        | Carlen et constant               | Testing Engineer          | Test Role Do n | 0 🛞 🗸              | Default Template        |        |

- 4. Next, go to the Default Next Ticket Filter column and click the dropdown field corresponding to the technician's name.
- 5. Select the filter you want to assign then click Apply.

|                                                                                                    |                                                                        |                                  | Search                   |                            | Q Columns -                  |
|----------------------------------------------------------------------------------------------------|------------------------------------------------------------------------|----------------------------------|--------------------------|----------------------------|------------------------------|
| ob Title                                                                                                 | T                                                                      | Default I                        | Next Ticket Filter       | Default Ne                 | xt Ticket Templa             |
| Testing Engineer                                                                                         |                                                                        | Select                           | ^                        | Default Temp               | late 🛞 🗸 🗸                   |
| CEO                                                                                                    |                                                                        | Reactive Se                      | rvice Open Tickets       | Copy ult Temp              | late 🛞 🗸 🗸                   |
| Sales Operations                                                                                         | Lead                                                                   | Reactive S                       | ervice Open Ticke        | ts 🖌 🔒 t Temp              | late 🛞 🗸 🗸                   |
| Digital Marketing                                                                                        | Manager                                                                |                                  |                          | ult Temp                   | olate 🛞 🗸 🗸                  |
| Testing Engineer                                                                                         |                                                                        |                                  | Cancel                   | Apply Fest Do M            | Not 🛞 🗸 🗸                    |
| Testing Engineer                                                                                         |                                                                        | Test Role Do n                   | D 🛞 🗸                    | Default Temp               | late 🛞 🗸 🗸                   |
| App X NextTicket for 1 User Filter Rule For 1 Batch Apply Filter Batch Apply Filter Excel Export D PDF E | ConnectWise Manage × User ConnectWise Manage @ emptate port CSV Export | Filter Rule For ConnectWise Mana | ge ×                     | Search                     | Q. Columns •                 |
| User Name                                                                                                | T Real Name                                                            | ▼ Manager ▼ Jo                   | b Title T                | Default Next Ticket Filter | Default Next Ticket Template |
| John.Doo@mspbots.ai                                                                                      | John Doo                                                               | Susan Bakor T                    | esting Engineer          | Reactive Servic 🛞 🗸 🗸      | Default Template 🛞 🗸 🗸       |
| O and a gradients of                                                                                     |                                                                        | Set Manager C                    | EO                       | Select V                   | Default Template 🛞 🗸         |
| 🗍                                                                                                    |                                                                        | C STUED AT DESIGNAL S            | ales Operations Lead     | Select V                   | Default Template 🛞 🗸 🗸       |
| Constant and State Party of                                                                              |                                                                        | s enternet en company E          | igital Marketing Manager | Select V                   | Default Template 🛞 🗸         |
| Contraction Quickline                                                                                    |                                                                        | . 81/63 M.(1300)/5               | esting Engineer          | Test Role Do no 🛞 🗸 🗸      | For Test Do Not 🛞 🗸 🗸        |
|                                                                                                    |                                                                        |                                  |                          |                            |                              |

## How to apply a filter to a batch of technicians

You can use the **Batch Apply Filter** button to apply the same filter to one or more technicians in a batch.

- 1. Perform Steps 1 and 2 above.
- On the User Filter Rule tab, tick the boxes corresponding to the technicians that will work on the same filter. To select all technicians, tick the box beside the User Name column label.

| Batch | Ser Fliter Rule For Co | nhectwise Manag  | e () |             |   |                            |   |                          |    |                   |               |
|-------|------------------------|------------------|------|-------------|---|----------------------------|---|--------------------------|----|-------------------|---------------|
| ×     | Excel Export PDF Expo  | ort 🔤 CSV Export |      |             |   |                            |   | Search                   |    | Q                 | Columns 👻     |
| 2     | User Name              | T Real Name      | Ŧ    | Manager     | T | Job Title                  | T | Default Next Ticket Filt | er | Default Next Ti   | cket Template |
| 2     |                        |                  |      | Vero Lonia  |   | Testing Engineer           |   | Select ~                 |    | Reactive Template | • 🛞 🛛 🝸       |
| •     |                        |                  |      | Set Manager |   | CEO                        |   | Select ~                 |    | Reactive Template |               |
| 2     |                        |                  |      | Vine Long   |   | Sales Operations Lead      |   | Select ~                 |    | For Test Do Not   | 8 ×           |
| 2     |                        |                  |      | Tere Vanis  |   | Digital Marketing Manager  |   | Select ~                 |    | Reactive Template |               |
| 2     |                        |                  |      | Time Long   |   | Testing Engineer           |   | Test Role Do no 🛞 🗸 🗸    |    | For Test Do Not   | 8 ~           |
| 2     |                        |                  |      | 1001.00     |   | Testing Engineer           |   | Test Role Do no 🛞 🗸 🗸    |    | For Test Do Not   |               |
| 2     |                        |                  |      |             |   | Executive Process Engineer |   | Select ~                 |    | Reactive Template |               |

| 3. | Click the Batch | Apply Filter | outton, select | a filter from th | he dropdown lis | t, and click | Apply. |
|----|-----------------|--------------|----------------|------------------|-----------------|--------------|--------|
|----|-----------------|--------------|----------------|------------------|-----------------|--------------|--------|

| ш                                                                               | y i                                                                                                    | User Filt                                                                                                    | er Rule I                                                                                              | For Co                                                                                                    | nnectWise Ma                                                                                                    | anage 🕐                                                                                                    |
|---------------------------------------------------------------------------------|----------------------------------------------------------------------------------------------------|----------------------------------------------------------------------------------------------------|----------------------------------------------------------------------------------------------------|----------------------------------------------------------------------------------------------------|----------------------------------------------------------------------------------------------------|----------------------------------------------------------------------------------------------------|
|                                                                                 | Ba                                                                                                    | tch Apply Filter                                                                                                    | Batch                                                                                                  | Apply Templ                                                                                                    | ate                                                                                                    |                                                                                                    |
|                                                                                 | Batch Apply                                                                                                    | / Filter                                                                                                    | ×                                                                                                    | <sup>-</sup> Export                                                                                                    | CSV Export                                                                                                    | 0                                                                                                    |
|                                                                                 | Filter List                                                                                                    |                                                                                                    |                                                                                                    | ۲                                                                                                    | Real Name                                                                                                    | τ                                                                                                    |
|                                                                                 | Reactive Serv                                                                                                    | ric 🛞                                                                                                    | ~                                                                                                    | ai                                                                                                    | Carl Z <sup>L</sup> ng                                                                                                    |                                                                                                    |
|                                                                                 |                                                                                                    | Apply                                                                                                    |                                                                                                    | s.ai                                                                                                    | Carl Z <sup>L</sup> nd                                                                                                    |                                                                                                    |
|                                                                                 | •                                                                                                    | the same filter                                                                                                    | to the selected                                                                                        | technicians                                                                                                    | Carl Z <sup>L</sup> nd                                                                                                    |                                                                                                    |
| s a                                                                             | ction will assign                                                                                                    |                                                                                                    |                                                                                                    | lanaga y                                                                                                    |                                                                                                    |                                                                                                    |
| Batch                                                                           | Action will assign f<br>Action wextTicket for Conne<br>ser Filter Rule For Conn<br>Accept Filter<br>Batch Accept Filter                                                                                                    | nectWise Manage ()                                                                                                    | Filter Rule For ConnectWise M                                                                          | anaye A                                                                                                    |                                                                                                    |                                                                                                    |
| Batch                                                                           | Apps × NextTicket for Conne<br>ser Filter Rule For Conne<br>Apply Filter Blatch Apply Teller<br>Excel Export  PDF Export                                                                                                    | ectWise Manage × User                                                                                                    | Filter Rule For ConnectWise M                                                                          | dilaye x                                                                                                    | Search                                                                                                    | Q Columns                                                                                                    |
| Batch                                                                           | Apps × NextTicket for Come<br>ser Filter Rule For Come<br>Apply Filter<br>Excel Export PP Faxport<br>User Name                                                                                                    | Activities Manage × User<br>nectWise Manage ⑦<br>CSV Export<br>7 Real Name                                                                                                    | T Manager T                                                                                            | Job Title                                                                                                    | Search<br>T Default Next Ticket Filter                                                                                                    | Q Columns •<br>Default Next Ticket Templa                                                                                                    |
| Batch                                                                           | Apps × NextTicket for Come<br>Apps × NextTicket for Come<br>Apple Filter Rule For Come<br>Apply Filter Bidch Acopy Templet<br>Excel Export  POF Export<br>User Name                                                                                                    | CSV Export CSV Export CSV Export CSV Export CSV Export CSV Export                                                                                                    | Y Manager Y                                                                                            | Job Title<br>Testing Engineer                                                                                                 | Search<br>Y Default Next Ticket Filter<br>Reactive Servic @ v                                                                                                    | Q Columns<br>Default Next Ticket Templ<br>Default Template                                                                                                    |
| Batch                                                                           | Apps × NextTicket for Come<br>ser Filter Rule For Come<br>Apply Filter<br>Excel Export  Bitch Apply Tampeda<br>Excel Export User Name                                                                                                    | CSV Export CSV Export  | Filler Rule For ConnectWise M                                                                          | Job Title<br>Testing Engineer<br>CEO                                                                                          | Search           Y         Default Next Ticket Filter           Reactive Servic         Image: Comparison of the servic           Reactive Servic         Image: Comparison of the servic                                                                                                    | Q Columns<br>Default Next Ticket Templ<br>Default Template                                                                                                    |
|                                                                                 | Action will assign f<br>Apps × NextTicket for Come<br>(ser Filter Rule For Come<br>(Ace) Filter<br>Excel Export PDF Export<br>User Name                                                                                                    | CSV Export  Real Name  CSV Export  Real Name  CSV Export  Real Name  CSV Export  Real Name  CSV Export  Real Name  CSV Export  Real Name  Real Name Real Name Real Name Real N | Filler Rule For ConnectWise M                                                                          | Job Title<br>Testing Engineer<br>CEO<br>Sates Operations Lea                                                                  | Y     Default Next Ticket Filter       Reactive Servic     Image: Constraint of the servic       d     Reactive Servic                                                                                                    | Q Columns<br>Default Next Ticket Tempile<br>Default Tempile @<br>Default Tempile @                                                                                                    |
| Eatch<br>Batch<br>C<br>C<br>C<br>C<br>C<br>C<br>C<br>C<br>C<br>C<br>C<br>C<br>C | Action will assign f<br>Apps × NextTicket for Come<br>(seer Filter Rule For Come<br>(seer Filter Rule For Come<br>(see Export Pope Export<br>User Name<br>(see Export Come)<br>(see Export Come)<br>(s | CSV Export  CSV Export  Real Name  CSV Export  CSV Export  CSV Exp | Y         Manager         Y           Set Manager         Y           Set Manager         Y            | Job Title<br>Testing Engineer<br>CEO<br>Sales Operations Lea<br>Digital Marketing Man                                         | Y     Default Next Ticket Filter       Reactive Servic •     •       Reactive Servic •     •       ager     Reactive Servic •                                                                                                    | Q. Columns Default Next Teket Templ Default Template Default Template Def |
| Batch                                                                           | Action will assign f<br>Apps × NextTicket for Come<br>ser Filter Rule For Come<br>(Ser Filter Rule For Come<br>(Ser Filter For Come<br>(Ser Filter For Come<br>(Ser Fi                                                                                     | CSV Export  Real Name  CSV Export  Real Name  CSV Export Real Name  CSV Export Real Name  C | Filler Rule For Connect/Vise M<br>Manager Y<br>Set Manager<br>Set Manager<br>Inclassion<br>Set Manager | Job Title<br>Testing Engineer<br>CEO<br>Sales Operations Lea<br>Digital Marketing Man<br>Testing Engineer                     | Y     Default Next Ticket Filter       Reactive Servic (*)        d     Reactive Servic (*)       ager     Reactive Servic (*)       Reactive Servic (*)                                                                                                    | Q. Columns Default Next Ticket Templat Default Template Default Template Default Template Default Template For Test Do Not                                                                                                    |
|                                                                                 | Arps × NextTicket for Come<br>Arps × NextTicket for Come<br>Arps Filter Rule For Come<br>Arphy Filter Bidch Acey Tangiad<br>Excel Export P PF Export<br>User Name<br>Comparison<br>Comparison<br>Compariso           | CSV Export CSV Export  | Filler Rule For Connect/Vise M<br>Manager T<br>Set Manager<br>Set Manager<br>In tas                    | Job Title<br>Testing Engineer<br>CEO<br>Sales Operations Lea<br>Digital Marketing Man<br>Testing Engineer<br>Testing Engineer | Y     Default Next Ticket Filter       Reactive Servic     ····       d     Reactive Servic       ager     Reactive Servic       Reactive Servic     ····       Reactive Servic     ····       Reactive Servic     ····       Reactive Servic     ·····       Reactive Servic     ····       Reactive Servic     ···· | Q. Columns Default Next Ticket Temps Default Yemplate Default Yemplate Default Yemplate Default Yemplate Default Yemplate For Test Do Not Default Yemplate Default Yemplate     |

### What happens when multiple filters are assigned to a technician?

You can assign multiple filters to prioritize a technician's tickets. When this happens, ticketing will do a round-robin prioritization by default. For example, when a technician types **nt**, NextTicket Manager will use Filter A to identify the next priority ticket. On the second time the **nt** command is typed, Filter B will be used, then Filter C next, and so on until all the filters are applied.

Multiple filters only work on filters and not on rule templates.

## B. Assign a Next Ticket Template

Admins can only assign one NextTicket Template per Technician.

## How to apply a single template or assign a new one to a technician

- 1. Follow Steps 1 and 2 in the previous section.
- 2. On the User Filter Rule tab, go through the User Name column and find the technician's name.

3. Next, go to the Default Next Ticket Template column and click the dropdown field corresponding to the technician's name.

| )<br>U | ser Filter Rule For Co        | nnectWise Manage | e (2) | For Connectivise      | manage ×                 |    |                 |               |                            |
|--------|-------------------------------|------------------|-------|-----------------------|--------------------------|----|-----------------|---------------|----------------------------|
| Batch  | Apply Filter Batch Apply Temp | late             |       |                       |                          |    |                 |               |                            |
| ×      | Excel Export 🛛 PDF Expor      | t 🔤 CSV Export   |       |                       |                          |    | S               | Search        | Q Columns •                |
|        | User Name                     | T Real Name      | T N   | Manager               | Job Title                | T  | Default Next    | Ticket Filter | Default Next Ticket Templa |
|        | John.Doo@mspbots.ai           | John Doe         |       | Susan Bakor           | Testing Engineer         |    | Select          |               | Default Template 🛞 📔 🔿     |
|        | anna an Bailteir is i         |                  |       | Set Manager           | CEO                      |    | Select          | ~             | Default Template 🗸         |
|        | ander van Britstelen          |                  |       | C 811457 05 (C2)(10/2 | Sales Operations Lead    |    | Select          | ~             | Default Template Copy      |
|        | anna an gui gi tha t          |                  |       | ener magnas           | Digital Marketing Manage | c. | Select          |               | For Test Do Not Delete     |
|        | anna a ag Quizzlata A         |                  |       | s ener et santas      | Testing Engineer         |    | Test Role Do no | 8 v           | test1                      |
|        | energe (Britzellen)           |                  |       | ener el comos         | Testing Engineer         |    | Test Role Do no | 8 V           | Canual Apply               |

4. Select the template you want to assign then click Apply. This will apply the selected default template to the selected technician.

|   |                                         | -prace           |                                                  |                           |                 |                 |                  |                |
|---|-----------------------------------------|------------------|--------------------------------------------------|---------------------------|-----------------|-----------------|------------------|----------------|
| × | Excel Export DF Exp                     | ort 🔤 CSV Export |                                                  |                           |                 | Search          | Q                | Columns 👻      |
|   | User Name                               | T Real Name      | T Manager T                                      | Job Title T               | Default Ne:     | t Ticket Filter | Default Next Ti  | icket Template |
|   | John Doo@mspbots.ai                     | John Doo         | Susan Bakor                                      | Testing Engineer          | Reactive Servic | 8               | Default Template | 8 ×            |
|   | antes e su Quispitis v                  |                  | Set Manager                                      | CEO                       | Select          |                 | Default Template | 8 ×            |
|   | andra en an Banapirets Pr               |                  | 1. 801 F.T. 11. 1. 11. 11. 11. 11. 11. 11. 11. 1 | Sales Operations Lead     | Select          |                 | Default Template | 8 ×            |
|   | unita e ca Quartetta d                  |                  | Carrent Miccollings                              | Digital Marketing Manager | Select          |                 | Default Template | 8 v            |
|   | anna ann Quichter                       |                  | s and reasons                                    | Testing Engineer          | Test Role Do no | 8 ~             | For Test Do Not  |                |
|   | and a start start and a start start and |                  | <ul> <li>ETET MODULOS</li> </ul>                 | Testing Engineer          | Test Role Do no | 8 V             | Default Template | 8 ~            |

## How to apply a template to a batch of technicians

You can do a batch application of a template for a group of technicians that will work on the same NextTicket Template.

- **1.** Follow Steps 1 and 2 in the previous section.
- 2. On the User Filter Rule tab, tick the boxes corresponding to the technicians that will work on the same template. To select all technicians, tick the box beside the User Name column label.

| × | Excel Export  PDF Expo | nt 🔤 C | SV Export |   |             |                           |   | Search                |       | Q Columns -                 |
|---|------------------------|--------|-----------|---|-------------|---------------------------|---|-----------------------|-------|-----------------------------|
| ) | User Name              | T Rea  | l Name    | ٣ | Manager 1   | Job Title                 | T | Default Next Ticket F | ilter | Default Next Ticket Templat |
|   |                        |        |           |   | Yere Long   | Testing Engineer          |   | Select                |       | Reactive Template 🛞 🛛 🗸     |
|   |                        |        |           |   | Set Manager | CEO                       |   | Select                |       | Reactive Template 🛞 🛛 🗸     |
|   |                        |        |           |   | Terr Long   | Sales Operations Lead     |   | Select                |       | For Test Do Not 🛞 🗸 🗸       |
|   |                        |        |           |   | Time Lands  | Digital Marketing Manager |   | Select                |       | Reactive Template 🛞 🗸 🗸     |
|   |                        |        |           |   |             |                           |   |                       |       |                             |

3. Click the Batch Apply Template button, select a template from the dropdown list, and click Apply.

| atch Apply | Filter Batch Apply Template |      |
|------------|-----------------------------|------|
| Ex(        | Batch Apply Template        | port |
| 2<br>U     | Template List               | _    |
|            | Default Template V          |      |
|            | Apply                       | ıg   |
|            |                             |      |

📲 User Filter Rule For ConnectWise Manage 📀

This action will apply the selected default template to the selected technicians.

| U     | ser Filter Rule For C                              | onne   | ctWise Manage | 0 |             |   |                             |   |                            |                    |            |
|-------|----------------------------------------------------|--------|---------------|---|-------------|---|-----------------------------|---|----------------------------|--------------------|------------|
| katch | Apply Filter Batch Apply Ten Excel Export PDF Expr | oplate | CSV Export    |   |             |   |                             |   | Search                     | Q C0               | olumns 👻   |
|       | User Name                                          | ٣      | Real Name     | ٣ | Manager     | ٣ | Job Title                   | T | Default Next Ticket Filter | Default Next Ticke | t Template |
|       |                                                    |        |               |   | Tern Lan    |   | Testing Engineer            |   | Reactive Servic 🛞 🗸        | Default Template 🛞 |            |
|       |                                                    |        |               |   | Set Manager |   | CEO                         |   | Reactive Servic 🛞 🗸        | Default Template 🛞 |            |
|       |                                                    |        |               |   | Tern Lan    |   | Sales Operations Lead       |   | Reactive Servic 🛞 🗸        | Default Template 🛞 |            |
|       |                                                    |        |               |   | Tern Longs  |   | Digital Marketing Manager   |   | Reactive Servic 🛞 🗸        | Default Template 🛞 |            |
|       |                                                    |        |               |   | Terre Longe |   | Testing Engineer            |   | Reactive Servic 🛞 🖂        | Default Template 🛞 |            |
|       |                                                    |        |               |   | Victory.    |   | Testing Engineer            |   | Reactive Servic 🛞 🗸        | Default Template 🛞 |            |
|       |                                                    |        |               |   |             |   | Executive Process Engineers |   | Reactive Servic            | Default Template   |            |